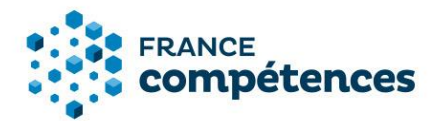

# Notice d'aide pour la modification d'une fiche publiée par l'organisme certificateur (enregistrement de droit)

Version Août 2020

| 1   | MODIFICATIONS AUTORISEES                                 | 1  |
|-----|----------------------------------------------------------|----|
| 2   | ACCEDER A MA FICHE PUBLIEE                               | 4  |
| 3   | PROCEDER A LA MODIFICATION DE LA FICHE                   | 6  |
| 4   | SAUVEGARDER MES MODIFICATIONS                            | 8  |
| 5   | CONSULTER L'HISTORIQUE DES MODIFICATIONS                 | 9  |
| 6   | DECISION DU MINISTERE ET DE FRANCE COMPETENCES           | 10 |
| 7   | AIDE A LA SAISIE D'UNE LISTE D'ORGANISMES PREPARATEURS   | 10 |
| 7.1 | Comment renseigner une liste d'organismes préparateurs ? | 13 |

#### 1 MODIFICATIONS AUTORISEES

Ces fonctionnalités de mise à jour des fiches publiées aux répertoires nationaux de France compétences concernent uniquement les certifications enregistrées de droit. Les certifications enregistrées sur demande ne sont pas couvertes actuellement dans cette version et sont visibles sur la notice d'aide consacrées aux enregistrements sur demande.

Certaines informations figurants sur une fiche ne sont pas modifiables : il s'agit notamment des informations concernant les bases légales des enregistrements (intitulé de la certification, code NSF et niveau, abrégé) ou des informations concernant le référentiel de certification.

Voici le processus pour modifier une fiche publiée :

- 1. Créer votre compte utilisateur (si ça n'est pas déjà fait) et connectez-vous.
- Effectuer vos modifications sur la fiche et les transmettre via le SI à votre Ministère de rattachement (celui ayant accrédité votre établissement à la délivrance de ce diplôme) pour validation.
- 3. Le ministère validera ces éléments et, le cas échéant, les transmettra pour validation finale à France compétences. Certains éléments pourront être validés directement par le ministère.

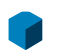

France compétences 11 rue Scribe - 75009 - Paris tél. 01 81 69 01 40 - fax 01 81 69 01 42 www.francecompetences.fr

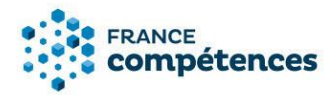

4. Dès validation des modifications proposées par l'administrateur de France compétences, celles-ci seront publiées sur la fiche et visibles sur l'espace officiel de la certification professionnelle.

## **(i)** IMPORTANT :

Voici la liste des champs modifiables et non modifiables

| PANNEAU               | СНАМР                                                       | MODIFICATIONS<br>AUTORISEES |
|-----------------------|-------------------------------------------------------------|-----------------------------|
|                       | NOM LEGAL DE VOTRE ENTITE DEPOSANTE                         | NON                         |
|                       | NOM COMMERCIAL DE L'ENTITE                                  | OUI                         |
|                       | SITE INTERNET DE L'ENTITE                                   | OUI                         |
| IDENTIFICATION DE LA  | ABREGE                                                      | NON                         |
| CERTIFICATION         | INTITULE                                                    | NON                         |
|                       | NOMENCLATURE DU NIVEAU DE QUALIFICATION                     | NON                         |
|                       | CODE(S) NSF VOIR LA LISTE                                   | NON                         |
|                       | FORMACODE(S)VOIR LA LISTE                                   | OUI                         |
| CERTIFICATEUR(S)      | CERTIFICATEUR(S)                                            | OUI                         |
| ORGANISME(S)          |                                                             |                             |
| PREPARANT A LA        | ORGANISME(S)                                                | OUI                         |
| CERTIFICATION         |                                                             |                             |
|                       | OBJECTIFS ET CONTEXTE DE LA CERTIFICATION                   | OUI                         |
|                       | ACTIVITES VISEES                                            | NON                         |
|                       | COMPETENCES ATTESTEES                                       | NON                         |
| RESUME DU REFERENTIEL | MODALITES D'EVALUATION                                      | NON                         |
|                       | DESCRIPTION DES MODALITES D'ACQUISITION DE LA               |                             |
|                       | CERTIFICATION PAR CAPITALISATION DES BLOCS DE               | OUI                         |
|                       | COMPETENCES ET/OU PAR EQUIVALENCE                           |                             |
| BLOCS DE COMPETENCES  | BLOCS DE COMPETENCES                                        | NON                         |
|                       | SECTEURS D'ACTIVITES                                        | OUI                         |
| SECTEUR D'ACTIVITE ET | TYPE D'EMPLOIS ACCESSIBLES                                  | OUI                         |
|                       | CODE(S) ROME VOIR LA LISTE                                  | OUI                         |
|                       | REFERENCES JURIDIQUES DES REGLEMENTATIONS                   | oui                         |
|                       | D'ACTIVITE                                                  |                             |
|                       | LE CAS ECHEANT, PREREQUIS A LA VALIDATION DES               | OUI                         |
|                       |                                                             |                             |
| VOIES D'ACCES         | D'ELEVE OU D'ETUDIANT                                       | OUI                         |
|                       | COMPOSITION DU JURY DE LA DELIVRANCE DE LA<br>CERTIFICATION | OUI                         |
|                       | EN CONTRAT D'APPRENTISSAGE                                  | OUI                         |

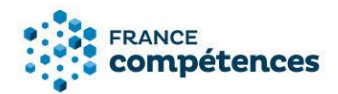

|                     | COMPOSITION DU JURY DE LA DELIVRANCE DE LA         | 0111 |
|---------------------|----------------------------------------------------|------|
|                     | CERTIFICATION                                      | 001  |
|                     | APRES UN PARCOURS DE FORMATION CONTINUE            | OUI  |
|                     | COMPOSITION DU JURY DE LA DELIVRANCE DE LA         | 0111 |
|                     | CERTIFICATION                                      | 001  |
|                     | EN CONTRAT DE PROFESSIONNALISATION                 | OUI  |
|                     | COMPOSITION DU JURY DE LA DELIVRANCE DE LA         | 0111 |
|                     | CERTIFICATION                                      | 001  |
|                     | PAR CANDIDATURE INDIVIDUELLE                       | OUI  |
|                     | COMPOSITION DU JURY DE LA DELIVRANCE DE LA         | 0111 |
|                     | CERTIFICATION                                      | 001  |
|                     | PAR EXPERIENCE                                     | OUI  |
|                     | COMPOSITION DU JURY DE LA DELIVRANCE DE LA         | 0111 |
|                     | CERTIFICATION                                      | 001  |
|                     | INSCRITE AU CADRE DE LA NOUVELLE CALEDONIE         | OUI  |
|                     | INSCRIT AU CADRE DE LA POLYNESIE FRANÇAISE         | OUI  |
| NOUVELLES           |                                                    | 0111 |
| CERTIFICATIONS      | NOUVELLES GERTIFICATIONS                           | 001  |
| ANCIENNES           | ANCIENNES CERTIFICATIONS                           | 0111 |
| CERTIFICATIONS      |                                                    | 001  |
|                     | LIENS AVEC D'AUTRES CERTIFICATIONS                 | OUI  |
|                     | PROFESSIONNELLES, CERTIFICATIONS OU HABILITATIONS? |      |
| LIENS AVEC D'AUTRES | CERTIFICATIONS PROFESSIONNELLES, CERTIFICATIONS OU |      |
| CERTIFICATIONS      | HABILITATIONS EN EQUIVALENCE AU NIVEAU EUROPEEN OU | OUI  |
| PROFESSIONNELLES,   |                                                    |      |
|                     | CERTIFICATIONS PROFESSIONNELLES ENREGISTREES AU    | OUI  |
| HABILITATIONS       |                                                    |      |
|                     | LIENS AVEC DES CERTIFICATIONS ET HABILITATIONS     | OUI  |
|                     |                                                    |      |
|                     | REFERENCE AU(X) TEXTE(S) REGLEMENTAIRE(S)          | OUI  |
|                     |                                                    |      |
|                     |                                                    | 0111 |
| BASE LEGALE         | CREATION DIDI OME ACCREDITATION                    | 001  |
|                     |                                                    | 0111 |
|                     | DATE D'EFEET DE LA CEDIFICATION                    | NON  |
|                     |                                                    | NON  |
|                     |                                                    |      |
|                     |                                                    |      |
|                     |                                                    | UUI  |
| DOCUMENTS A JOINDRE | REFERENTIEL D'ACTIVITE, DE COMPETENCES ET          | NON  |
|                     | DEVALUATION (I DOCUMENTATIENDU)                    |      |

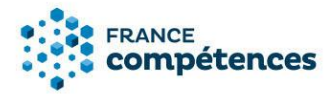

## 2 ACCEDER A MA FICHE PUBLIEE

Après la connexion à mon compte utilisateur, dans l'onglet « Enregistrement de droit », l'application me donne le choix entre trois actions :

« Créer un enregistrement de droit au RNCP », « Voir tout », « Mes fiches publiées »

| NCE<br><b>npétences</b>                                 | ENREGISTREMENT DE<br>DROIT | ENREGISTREMENT SUR<br>DEMANDE |   |
|---------------------------------------------------------|----------------------------|-------------------------------|---|
| Si vous rencontrez des difficultés, contactez <u>su</u> | ipport.certifpro@fran      | cecompetences.fr              |   |
| Mes actions<br>Créer un enregistrement de droit au RNCP | + Mes fic                  | ches publiées                 |   |
| Voir Tout                                               |                            |                               | - |

En choisissant l'action « Mes fiches publiées » je peux accéder à mes fiches, et ainsi choisir dans la liste celle que je souhaite modifier.

|               | Filtres de résultats 🛛 🗸 | 1 Résultat(s)                           |   |                                        |                                      |     |
|---------------|--------------------------|-----------------------------------------|---|----------------------------------------|--------------------------------------|-----|
| $\Rightarrow$ |                          | 🗋 AŻ 🗖                                  |   |                                        |                                      | ± 🖸 |
|               |                          | 8089 - Titre ingénieur - Ingénieur TEST |   | INSTITUT MINES TELECOM<br>Dossier RNCP | <u>&amp;</u><br>Publié le 22/06/2020 |     |
|               |                          |                                         | _ |                                        |                                      | _   |

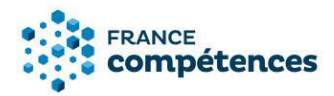

#### **(i)** Remarque :

A la suite de cette action, une page s'ouvre avec mon projet de fiche pour sa publication et la fiche publiée correspondante. Afin de procéder à la modification, je dois cliquer sur le bouton « FICHE DE DROIT ».

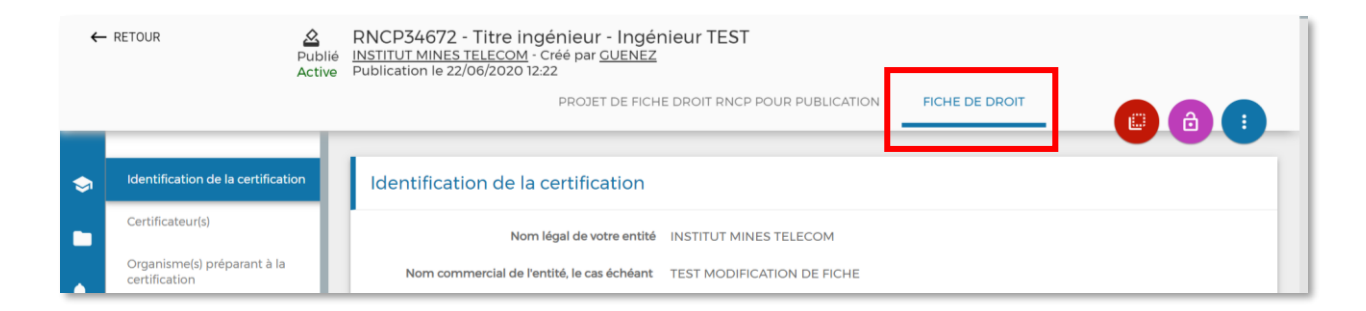

Si la fiche à modifier avait été saisie dans l'ancien site de la CNCP (toutes les fiches dont le numéro est inférieur à RNCP34000) et a été reprise dans cette nouvelle application, vous ne verrez apparaître qu'un unique onglet « FICHE DE DROIT ».

| <i>←</i> | RETOUR Active                      | RNCP4324 - Titre ingénieur - Ingénieur diplômé de l'Ecole d'ingénieurs en plasturgie industrielle<br>d'Alençon (EIPI-ISPA)<br>INSTITUT MINES TELECOM |
|----------|------------------------------------|----------------------------------------------------------------------------------------------------|
| _        |                                    |                                                                                                    |
| ۲        | Identification de la certification | Identification de la certification                                                                                                    |
|          | Certificateur(s)                   | Nom légal de votre entité INSTITUT MINES TELECOM                                                                                                    |

Je peux maintenant **cliquer sur le cadenas violet** situé en haut de la fiche pour commencer mes modifications.

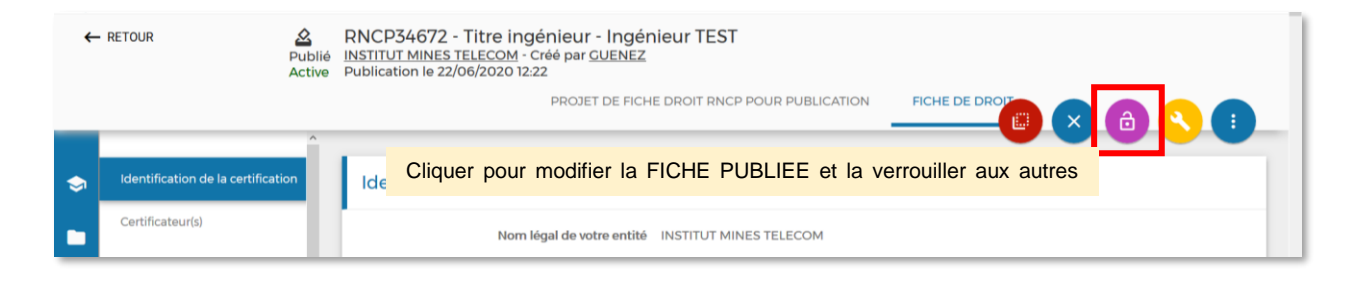

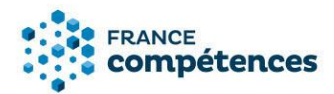

# **(i)** IMPORTANT :

Cette action verrouille la fiche pour les autres utilisateurs. En survolant l'icône, l'étiquette suivante apparaît : « *Cliquer pour modifier la FICHE PUBLIEE et la verrouiller aux autres utilisateurs »* 

#### 3 PROCEDER A LA MODIFICATION DE LA FICHE

Lorsque je clique sur le cadenas la fenêtre suivante s'affiche :

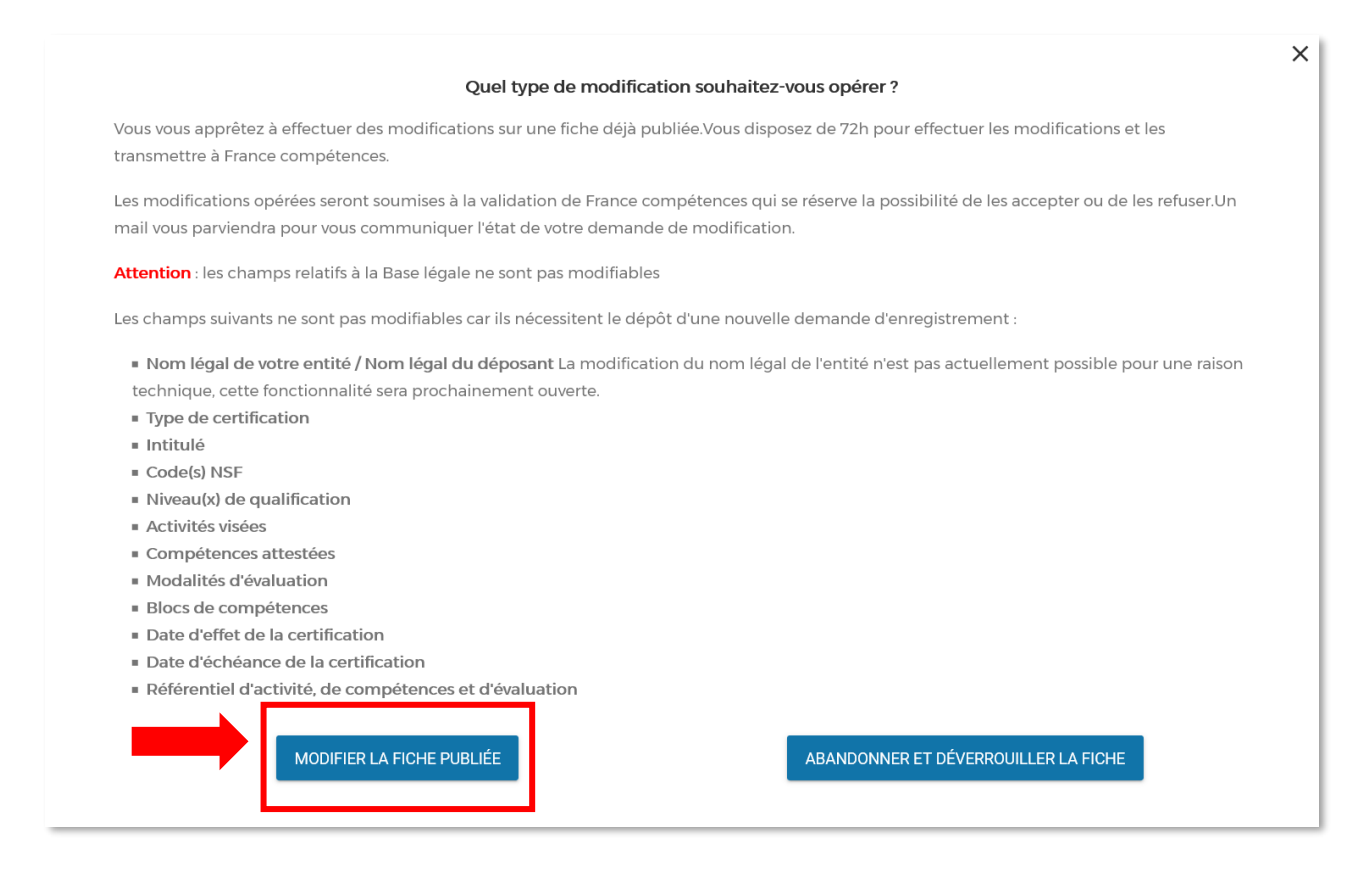

Lorsque je clique sur « MODIFIER LA FICHE PUBLIEE » :

- Ma fiche s'affiche avec un bouton « MODIFIER » sur chaque champ modifiable.
- Je peux procéder à mes modifications.

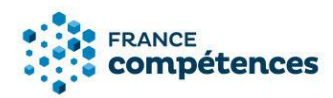

| DOSSIER                            | FICHE PUBLIÉE |          |
|------------------------------------|---------------|----------|
| Identification de la certification |               | MODIFIER |

# **(i)** Remarque

- Le bouton cadenas qui s'affichait en violet s'affiche désormais en couleur grise.
- Sur chaque champ, les lignes modifiables sont doublées en couleur orange.

| Nom commercial de l'entité, le<br>cas échéant |  |
|-----------------------------------------------|--|
| Nom commercial de l'entité, le<br>cas échéant |  |

Pour déverrouiller une fiche verrouillée pour modification :

#### **(i)** Remarque :

Au survol du cadenas gris, l'étiquette suivante apparait : « Une fois les modifications enregistrées ou pour les abandonner, cliquer pour déverrouiller la fiche et la rendre accessible à d'autres utilisateurs ».

#### En cliquant sur le cadenas gris :

- La fenêtre « Déverrouiller la fiche » apparait.
- La fiche sera déverrouillée : le cadenas apparaitra de couleur violet avec l'étiquette au survol : « *Cliquer pour modifier la FICHE PUBLIEE et la verrouiller aux autres utilisateurs »*.

|                           | × |
|---------------------------|---|
| DÉVERROUILLER LA<br>FICHE |   |

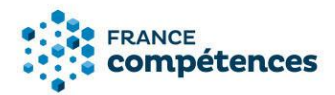

## **(i)** IMPORTANT

Du clic sur le bouton « MODIFIER » jusqu'à la fin de la 71<sup>e</sup> heure, l'utilisateur à l'origine de la modification aura la possibilité de déverrouiller la fiche en cliquant sur le cadenas gris.

## **(i)** ATTENTION

Si un autre utilisateur clique sur le cadenas alors que la fiche est verrouillée par un autre, le verrouillage et donc la modification de la fiche lui sont interdits et une fenêtre d'avertissement s'affiche.

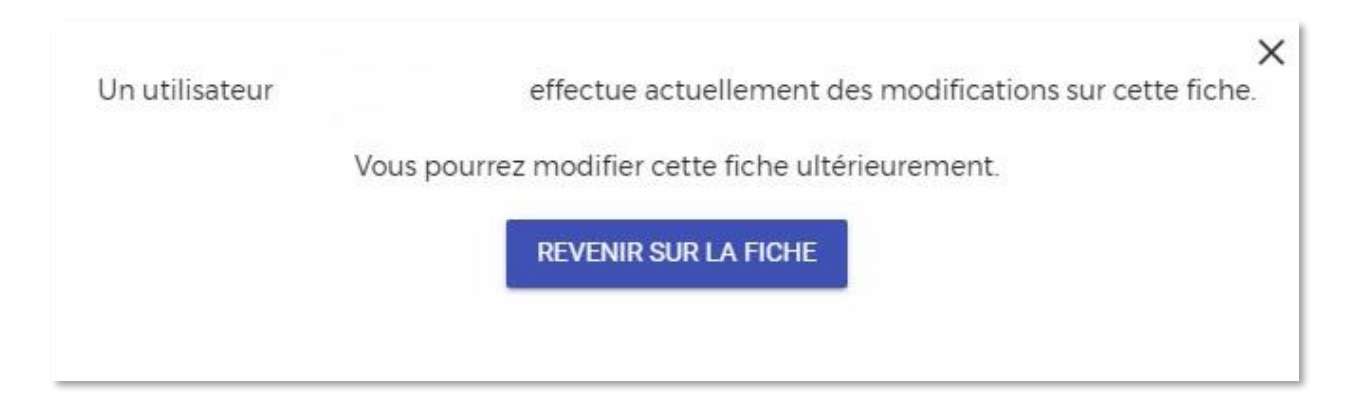

#### **(i)** IMPORTANT

La fiche peut rester verrouillée pendant 72h (3 jours). Passé ce délai, la fiche sera déverrouillée automatiquement et elle deviendra modifiable. Les modifications seront donc perdues.

#### 4 SAUVEGARDER MES MODIFICATIONS

Une fois mes modifications terminées, je clique sur le bouton « SAUVEGARDER » La fenêtre suivante s'affiche :

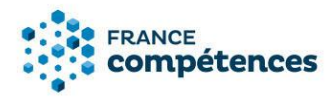

| Êtes-vous sûr de vouloir sauv<br>publiée ?         | egarder la ou les modifications s                       | ur cette fiche déjà |  |
|----------------------------------------------------|---------------------------------------------------------|---------------------|--|
| SAUVEGARDER ET EFFECTUER<br>D'AUTRES MODIFICATIONS | SAUVEGARDER ET TRANSMETTRE À<br>FRANCE COMPÉTENCES POUR | ABANDONNER          |  |
|                                                    |                                                         |                     |  |

- En cliquant sur « SAUVEGARDER ET EFFECTUER D'AUTRES MODIFICATIONS » : ma modification est sauvegardée (mais non transmise au Ministère) et je peux revenir sur ma fiche pour modifier d'autres champs.
- En cliquant sur « SAUVEGARDER ET TRANSMETTRE À FRANCE COMPETENCES POUR » : toutes mes modifications sont enregistrées et transmises au Ministère pour validation ou refus par l'administrateur.
- En cliquant sur « ABANDONNER » : les modifications ne sont pas enregistrées et je reviens sur ma fiche encore modifiable.

# **(i)** IMPORTANT :

« SAUVEGARDER ET EFFECTUER D'AUTRES MODIFICATIONS » me permet de garder la modification d'un champ visible le temps d'en modifier d'autres.

- Si à la suite de toutes mes modifications je clique sur « ABANDONNER », aucune information n'est transmise au Ministère et toutes mes modifications seront perdues.
- Si je clique sur « SAUVEGARDER ET TRANSMETTRE À FRANCE COMPETENCES POUR » avant de finir toutes mes modifications, la fiche ne sera plus modifiable tant qu'elle ne sera pas validée par l'administrateur du Ministère, puis de France compétences.

#### 5 CONSULTER L'HISTORIQUE DES MODIFICATIONS

En cliquant sur le bouton bleu :

- :
- Je peux VOIR L'HISTORIQUE avec l'heure, la date, les intervenants sur chaque modification effectuée.

# **(i)** Remarque :

- La demande de modification n'est pas visible sur le site grand public.

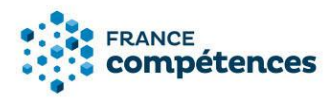

- En haut de ma fiche je peux constater la date de ma **demande de modification**.

| FRANCE<br>compétences         |                                                                                                    |  |
|-------------------------------|----------------------------------------------------------------------------------------------------|--|
| RETOUR                        | RNCP35882 - Lorem Ipsum est un générateur de faux textes aléatoires. Publie Ministère de l'Enseignement Supérieur - Créé par labb Première Demande de modification le jj/mmm/aaaa Proceeperation et avis Première Première Prem |  |
| Identification de la certific | ion Identification de la certification                                                                                                    |  |
| Certificateur(s)              | Nom légal de votre entité Ministère de l'Enseignement Supérieur                                                                                                    |  |
| Partenaires                   | Nom commercial de l'entité, le cas échéant                                                                                                    |  |
| Résumé du référentiel         | Nom du déposant Ro lanb                                                                                                    |  |
| Bloc de compétences           | Site internet de l'entité http://www.enssup.com                                                                                                    |  |

#### 6 DECISION DU MINISTERE ET DE FRANCE COMPETENCES

Dès que mes modifications auront été prises en compte par l'administrateur de FRANCE COMPETENCES un mél indiquant la décision m'est adressée :

- **Modifications acceptées :** les modifications seront publiées et visibles sur l'espace officiel de la certification professionnelle.
- Modifications refusées : la fiche est retournée au déposant qui peut y apporter les corrections préconisées par FRANCE COMPETENCES.

#### 7 AIDE A LA SAISIE D'UNE LISTE D'ORGANISMES PREPARATEURS

Le certificateur peut renseigner ses partenaires à l'aide de deux fonctionnalités au choix :

1.1. À l'aide du bouton « + AJOUTER UN PARTENAIRE » dans le panneau [Organisme(s) préparant à la certification].

L'organisme prépare à la certification mais ne peut pas la délivrer.

Le certificateur a l'obligation de renseigner ses partenaires, soit à l'aide du bouton ci-dessous, soit en fournissant la liste des SIRET des organismes concernés dans le tableau à télécharger.

Renseigner un partenaire avec ou sans SIRET : cliquez ci-dessous sur le bouton « + AJOUTER UN PARTENAIRE».

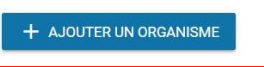

Renseigner une liste de partenaires : télécharger puis compléter et déposer le fichier Excel dans la zone de glisser-déposer. La structure du fichier ne doit pas être modifiée (ajout de colonne, modification des en-têtes de colonnes ou nom de l'onglet ne sont pas autorisés). L'intitulé du fichier ne doit pas être modifié et le fichier doit être au format .xls

Tableau à télécharger et à compléter:

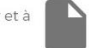

Notice d'aide à la modification des fiches publiées (enregistrement de droit) – Version du 07/09/2020

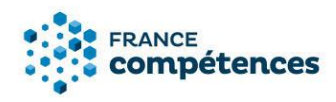

1.2. Renseigner le nom légal du partenaire, son rôle et cliquer sur « CREER ».

| Ajout d'un partenaire Nom légal du partenaire * |                                            | ×      |
|-------------------------------------------------|--------------------------------------------|--------|
| Nom légal du partenaire *                       | Q                                          |        |
| 🔲 Si l'organisme n'est pas pré                  | ésent dans la liste ci-dessus, cocher cett | e case |
| Rôle du partenaire *                            | - ~                                        |        |
|                                                 | ABANDONNER                                 | CRÉER  |

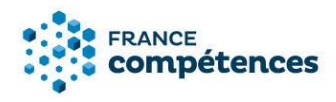

1.3. Si le partenaire n'est pas présent sur la liste proposée cocher la case et renseigner les informations du partenaire, puis cliquer sur « **CREER** ».

| Ajout d'un partenaire           |                                               |       | × |
|---------------------------------|-----------------------------------------------|-------|---|
| Si l'organisme n'est pas préser | nt dans la liste ci-dessus, cocher cette case |       |   |
| Nom de l'organisme *            |                                               |       |   |
| Nom du responsable légal        |                                               |       |   |
| Site internet                   |                                               |       |   |
| Adresse *                       |                                               |       |   |
| Adresse complémentaire          |                                               |       |   |
| Commune *                       |                                               |       |   |
| Code postal *                   |                                               |       |   |
| Rôle du partenaire *            | -                                             |       |   |
|                                 | ABANDONNER                                    | CRÉER | _ |

Un tableau s'affiche comprenant le ou les partenaires ajoutés.

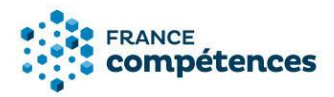

2. En renseignant la liste des SIRET des organismes concernés dans le tableau Excel à télécharger.

7.1 Comment renseigner une liste d'organismes préparateurs ?

1. Télécharger puis compléter le fichier organismes\_partenaires.xls via le lien « Tableau à télécharger et à compléter » du bloc [Organisme(s) préparant à la certification] :

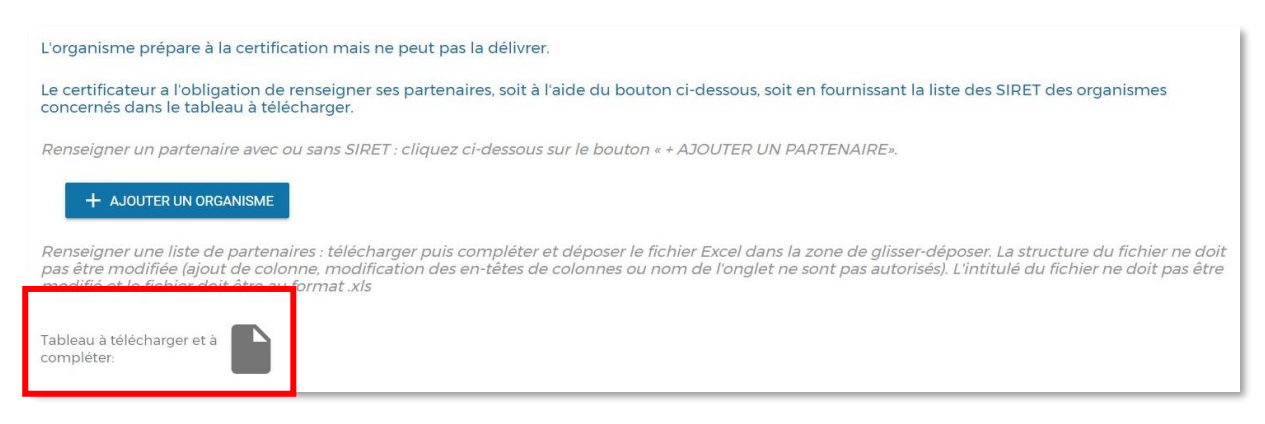

Le tableau Excel s'affiche.

# **(i)** IMPORTANT

Le tableau peut s'ouvrir en mode protégé, pour pouvoir renseigner les organismes, il faut cliquer sur le bouton « Activer la modification » dans la barre jaune.

| Enn    | egistrement auto | omatique 🖲  |             | 5. G. I              |                |                  |                   |                     |         |              | organisi    | nes_partena   | aires.xls - N | /lode proté  | gé - Excel   |       |             |             |   |
|--------|------------------|-------------|-------------|----------------------|----------------|------------------|-------------------|---------------------|---------|--------------|-------------|---------------|---------------|--------------|--------------|-------|-------------|-------------|---|
| Fichie | r Accueil        | Insertion   | Mise en     | page Formules        | Données        | Révision         | Affichage         | Développeur         | Aide    | ,∽ Dite      | s-nous ce q | ue vous vou   | ılez faire    |              |              |       |             |             |   |
| 0      | MODE PROTÉGÉ     | Attention a | ux fichiers | provenant d'un empla | cement Interne | et, car ils peuv | vent contenir des | s virus. II est rec | ommandé | de rester en | mode proté  | igé sauf si v | ous devez e   | ffectuer des | ; modificati | ns. A | ctiver la m | odification |   |
| B21    |                  | × v         | $f_X$       |                      |                |                  |                   |                     |         |              |             |               |               |              |              |       |             |             | 1 |
|        |                  |             |             |                      |                |                  |                   |                     |         |              |             |               |               |              |              |       |             |             | Л |
|        |                  | A           |             |                      | В              |                  |                   | С                   | D       | E            | F           | G             | Н             | 1            | J            | К     | L           | M           |   |
| 1      |                  | SIRET       |             |                      | Role par       | tenaire          |                   |                     |         |              |             |               |               |              |              |       |             |             |   |

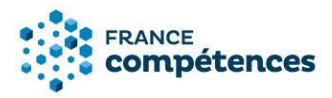

• Dans la colonne SIRET, chaque cellule doit contenir un numéro de SIRET à 14 chiffres.

| Enregist | rement automatique 💿                                                             | ⊟ <b>চ</b> ∙ | - ¢- ∓                          |                       |          |                       |                  |                            | organismes      | partenaires.xls | - Lecture se      | ule - Mode de co                | mpatibilité - Excel               |                            |                                |        |                      |              |
|----------|----------------------------------------------------------------------------------|--------------|---------------------------------|-----------------------|----------|-----------------------|------------------|----------------------------|-----------------|-----------------|-------------------|---------------------------------|-----------------------------------|----------------------------|--------------------------------|--------|----------------------|--------------|
| Fichier  | Accueil Insertion M                                                              | lise en page | Formules                        | Données               | Révision | Affichage             | Développeur      | Aide                       | € Dites-m       | ous ce que vou  | s voulez faire    | :                               |                                   |                            |                                |        |                      |              |
| Coller   | Couper<br>Copier ~<br><sup>#</sup> Reproduire la mise en forme<br>Presse-papiers | Arial<br>G I | ▼ 10 <u>5</u> ▼   □□ ▼   Police | • A A<br>• <u>A</u> • | = = =    | 89 -<br>€≣ <b>9</b> ≣ | eb Renvoyer à la | a ligne autom<br>centrer 🔹 | atiquement<br>G | Standard        | • ,00 400<br>re ⊑ | Mise en forme<br>conditionnelle | Mettre sous forme<br>de tableau * | Normal<br>Neutre<br>Styles | Insatisfaisant<br>Satisfaisant | ×<br>v | nsérer Supp<br>Celli | rimer Format |
| B21      | 821 * : × ✓ &                                                                    |              |                                 |                       |          |                       |                  |                            |                 |                 |                   |                                 |                                   |                            |                                |        |                      |              |
|          |                                                                                  |              | Α                               |                       |          |                       |                  |                            |                 |                 |                   |                                 | В                                 |                            |                                |        |                      |              |
| 1        |                                                                                  |              | SIR                             | ET                    |          |                       |                  |                            |                 |                 |                   | Rôle                            | parten                            | aire                       |                                |        |                      |              |
| 2        |                                                                                  |              |                                 |                       |          |                       |                  |                            |                 |                 |                   |                                 |                                   |                            |                                |        |                      |              |
| 3        |                                                                                  |              |                                 |                       |          |                       |                  |                            |                 |                 |                   |                                 |                                   |                            |                                |        |                      |              |
| 4        |                                                                                  |              |                                 |                       |          |                       |                  |                            |                 |                 |                   |                                 |                                   |                            |                                |        |                      |              |
| 5        |                                                                                  |              |                                 |                       |          |                       |                  |                            |                 |                 |                   |                                 |                                   |                            |                                |        |                      |              |
| 6        |                                                                                  |              |                                 |                       |          |                       |                  |                            |                 |                 |                   |                                 |                                   |                            |                                |        |                      |              |
| 7        |                                                                                  |              |                                 |                       |          |                       |                  |                            |                 |                 |                   |                                 |                                   |                            |                                |        |                      |              |

# **(i)** IMPORTANT

- La structure du fichier ne doit pas être modifiée (ajout de colonne, modification des en-têtes de colonnes ou nom de l'onglet ne sont pas autorisés).
- L'intitulé du fichier ne doit pas être modifié et le fichier doit être au format .xls.
- Les cellules de la colonne SIRET sont au format texte, si vous constatez que le numéro de SIRET s'affiche au format scientifique (sous la forme 1,24086E+13), vous devez modifier le format de la cellule > Catégorie : texte et ressaisir le numéro de SIRET.
- Si vous utilisez la fonction coller le numéro SIRET depuis une source extérieure nous vous conseillons de coller le numéro en respectant la forme de destination.

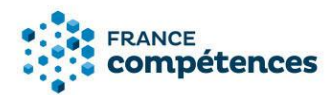

| Enregis | trement automatique 💽 🛛                                   | ם זיי<br>היי ⊑ | ⊘=                       |                |                                 |                               |                     |
|---------|-----------------------------------------------------------|----------------|--------------------------|----------------|---------------------------------|-------------------------------|---------------------|
| Fichier | Accueil Insertion Mise                                    | en page        | Formules                 | Données        | Révision                        | Affichage                     | Développeur         |
| Coller  | 6 Couper<br>≧ Copier   →<br>¥ Reproduire la mise en forme | Arial<br>G I   | - 10<br><u>s</u> -   ⊡ - | • A • A        | = = <sub>=</sub>                | ≫∙<br>€≣ ₱≣                   | ab Renvoyer à la li |
|         | Presse-papiers 🕞                                          |                | Police                   | G.             |                                 |                               | Alignement          |
| A2      | ▼ : × ✓ f <sub>x</sub>                                    | 84002          | 2130700011               |                |                                 |                               |                     |
|         |                                                           |                | A                        |                |                                 |                               |                     |
| 1       |                                                           |                | SIR                      | ET             |                                 |                               |                     |
| 2       | 840021307                                                 | 0001           | 11                       |                |                                 |                               | 4                   |
| 3       |                                                           |                | R                        | ègles d'insert | ion des donne<br>it contenir 14 | é <mark>es</mark><br>chiffres |                     |
| 4       |                                                           |                | e                        | t ne peut etre | /lae.                           |                               |                     |
| 5       |                                                           |                |                          |                |                                 |                               |                     |

• Dans la colonne Rôle partenaire, sélectionner le rôle de l'organisme préparant à la certification.

|                                                    | В                        |   |  |  |  |
|----------------------------------------------------|--------------------------|---|--|--|--|
|                                                    | Rôle partenaire          |   |  |  |  |
|                                                    | Habilitation pour former | - |  |  |  |
| Habilitation pour former                           |                          |   |  |  |  |
| Habilitation pour organiser l'évaluation           |                          |   |  |  |  |
| Habilitation pour former et organiser l'évaluation |                          |   |  |  |  |
|                                                    |                          |   |  |  |  |

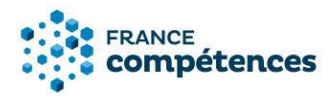

2. Déposer le fichier Excel dans la zone de glisser-déposer. Elle s'affiche après avoir cliqué sur le bouton « MODIFIER » en haut du bloc [Organisme(s) préparant à la certification].

Renseigner une liste de partenaires : télécharger puis compléter et déposer structure du fichier ne doit pas être modifiée (ajout de colonne, modificatior pas autorisés). L'intitulé du fichier ne doit pas être modifié et le fichier doit ê

| Tableau à<br>télécharger et à<br>compléter: |                                                                   |
|---------------------------------------------|-------------------------------------------------------------------|
| Tableau des organismes :                    | <b>t</b><br>Glisser et déposer votre document ici ou<br>parcourir |
|                                             |                                                                   |

3. Un message d'information s'affiche pendant le contrôle :

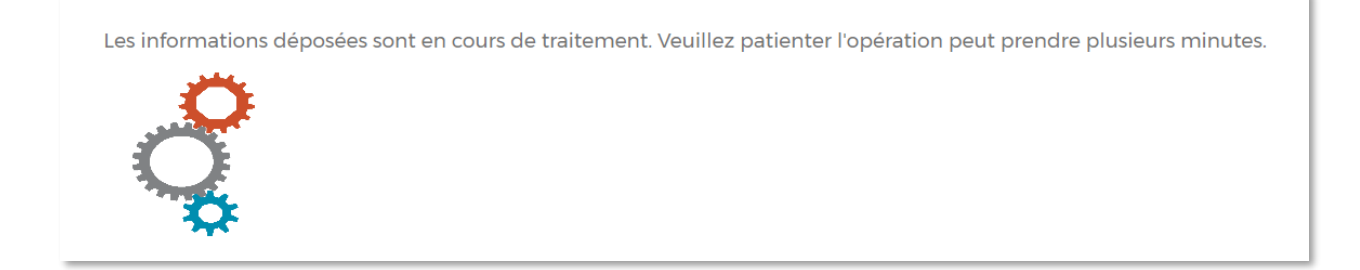

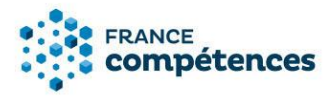

- 4. Lorsque l'application a procédé au contrôle du fichier organismes\_partenaires.xls plusieurs cas peuvent se présenter :
- Vérification terminée, vos données ont été importées avec succès: vous pouvez alors télécharger votre fichier importé, la colonne [Nom de l'organisme] raison sociale correspondant au numéro de SIRET a été ajouté dans le fichier Excel.

Vérification terminée, vos données ont été importées avec succès. Les données importées ont été enrichies du nom des entités associées à leur SIRET respectif. Vous pouvez consulter cet apport via le bouton de génération du fichier des partenaires importés.

FERMER

• Vérification terminée, le format de fichier n'est pas pris en charge :

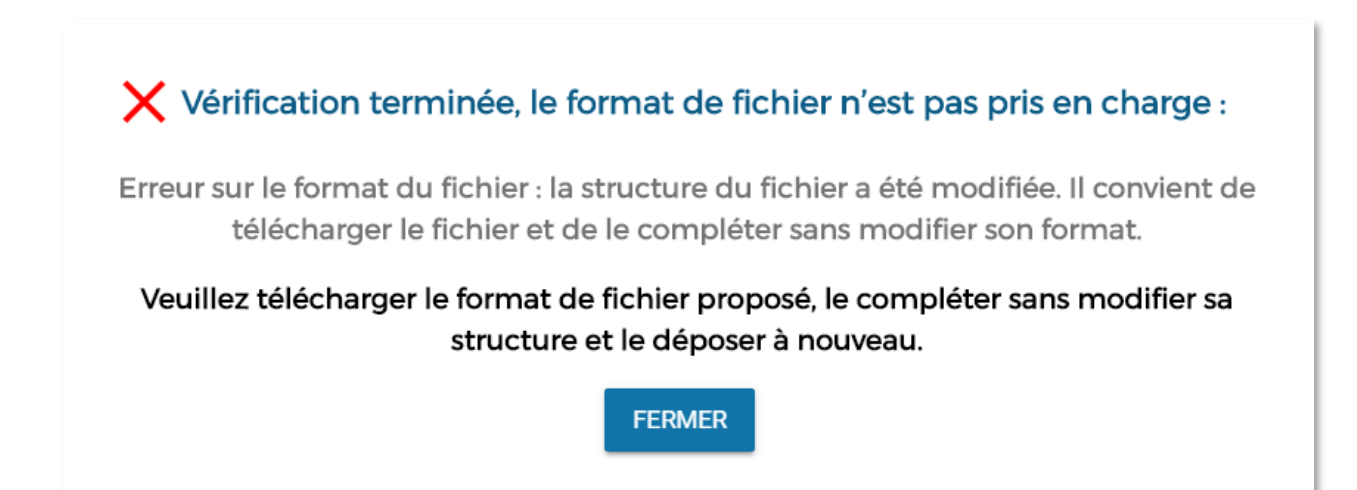

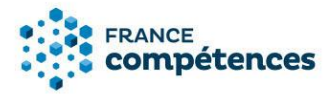

Si ce message s'affiche vous devez vérifier les deux erreurs décrites dans le tableau ci-dessous :

| Message                                                                                                    | Type d'erreur                                                                                                    |
|----------------------------------------------------------------------------------------------------|----------------------------------------------------------------------------------------------------|
| Erreur sur le format du fichier :<br>La structure du fichier a été modifiée. Il<br>convient de télécharger le fichier et de le<br>compléter sans modifier sa structure. | Le fichier EXCEL a été modifié (une ou<br>plusieurs colonnes ajoutées ou<br>supprimées, en-tête modifiées, valeur<br>sur Rôle modifiées, nom de l'onglet<br>« PARTENAIRES modifié ») |
| Erreur sur le format du fichier :<br>La structure du fichier a été modifiée. Il<br>convient de télécharger le fichier et de le<br>compléter sans modifier son format.   | <ul> <li>Le fichier EXCEL est déposé sous un<br/>format autre que .xls (ex : .jpg, .png, .doc,<br/>.docx, .pdf, etc.)</li> <li>Le nom du fichier EXCEL a été modifié</li> </ul>      |

#### • Vérification terminée, erreurs dans le tableau :

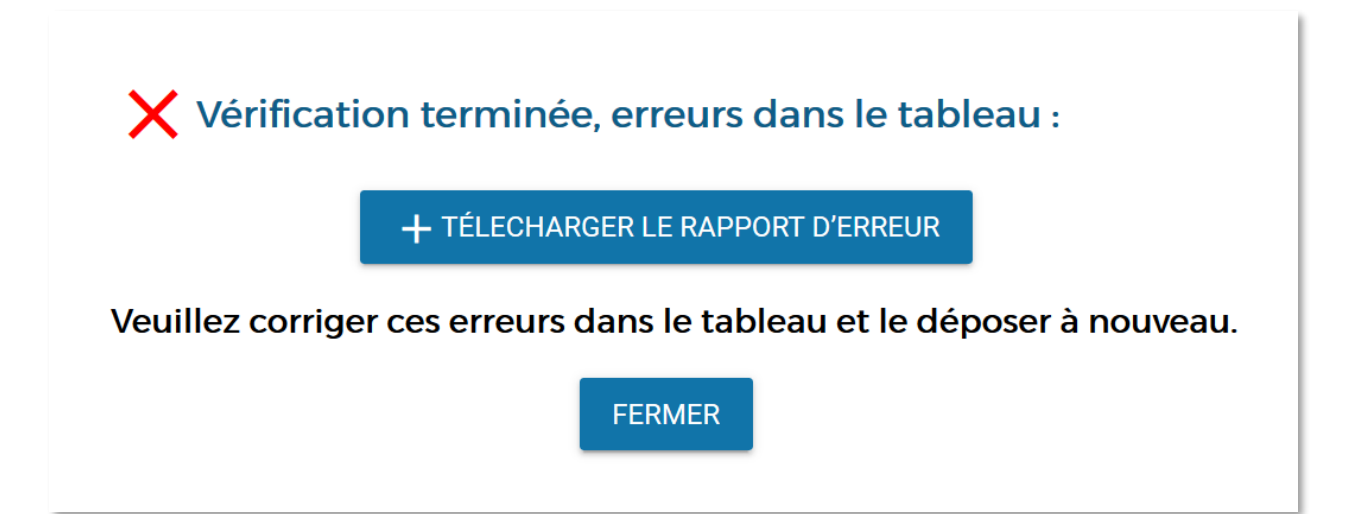

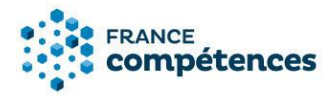

Si ce message s'affiche vous devez télécharger le rapport d'erreur au format .txt et vérifier les erreurs décrites dans le tableau ci-dessous :

# Erreur sur ligne 3 : SIRET non valide. Erreur sur ligne 4 : absence de SIRET. Erreur sur ligne 5 : absence de Rôle.

Vous pouvez alors télécharger le rapport d'erreur au format .txt liste des erreurs ligne par ligne :

| Message à afficher                                                  | Type d'erreur                                                                                                    |
|---------------------------------------------------------------------|----------------------------------------------------------------------------------------------------|
| Erreur sur ligne XX :<br>absence de SIRET                           | La ligne du fichier EXCEL ne contient pas de SIRET                                                                         |
| Erreur sur ligne XX :<br>SIRET non valide                           | La ligne du fichier EXCEL contient un SIRET non reconnu par l'API<br>entreprise, merci de vérifier le numéro SIRET inscrit |
| Erreur sur ligne XX :<br>absence de Rôle                            | La ligne du fichier EXCEL ne contient pas de Rôle                                                                          |
| [Afficher les erreurs<br>ligne par ligne selon le<br>type d'erreur] | Erreurs sur les valeurs et sur le format du fichier                                                                        |

Une fois le fichier importé avec succès, la liste peut être téléchargée à partir de la fiche publiée sur le site de France compétences, en bas de la fiche en cliquant sur le bouton « Télécharger la liste complète des organismes ». Le fichier contiendra affichera la liste complète des partenaires quelle que soit la fonctionnalité utilisée pour les renseigner.

Liste complète des organismes préparant à la certification